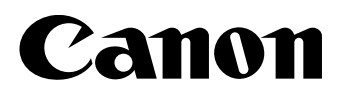

# iN-E4 ファームウェア バージョンアップ手順書

この冊子では、リモート UI を使用して、製品本体のファームウェ アを更新する方法を解説しています。必ずお読みになり、適切に ファームウェアを更新してください。 はじめに

ファームウェアは、製品本体の基本的な制御を行うために、製品本体内に記憶され たソフトウェアです。

ファームウェアを更新するには、この冊子の指示にしたがってください。

### ■ 商標について

Canon、Canon ロゴは、キヤノン株式会社の商標です。 Microsoft、Windows、Windows NT、Internet Explorer は、米国 Microsoft Corporation の米国およびその他の国における登録商標です。 Macintosh、Mac OS は、米国 Apple Computer, Inc. の商標です。 Netscape Navigator、Communicator は、Netscape Communications Corporation の登録商標です。 その他、本書中の社名や商品名は、各社の登録商標または商標です。

### ■ 略称について

本書に記載されている名称は、下記の略称を使用しています。 Microsoft<sup>®</sup> Windows<sup>®</sup> 95 日本語版を Windows 95 と表記しています。 Microsoft<sup>®</sup> Windows<sup>®</sup> 98 日本語版を Windows 98 と表記しています。 Microsoft<sup>®</sup> Windows<sup>®</sup> Millennium Edition 日本語版を Windows Me と表記してい ます。

Microsoft<sup>®</sup> Windows NT<sup>®</sup> 日本語版を Windows NT と表記しています。 Microsoft<sup>®</sup> Windows<sup>®</sup> 2000 日本語版を Windows 2000 と表記しています。 Microsoft<sup>®</sup> Windows<sup>®</sup> XP 日本語版を Windows XP と表記しています。 Microsoft<sup>®</sup> Windows<sup>®</sup> Operating System を Windows と表記しています。

### ■ 画面について

本書では、例として iR2000/iR2000F の画面を使用しています。お使いの機種 によっては、表示される内容が異なります。

操作時にクリックするボタンの場所は、(\_\_\_\_) で囲んで表しています。また、操作を行うボタンが複数表示されている場合は、それらをすべて囲んでいますので、ご利用に合わせ選択してください。

## 必要なシステム環境

ファームウェアを更新するには、リモート UI を使用します。 リモート UI は、以下のシステム環境での動作を保証しています。

- OS
  - Windows
    Windows NT Workstation 4.0 + Service Pack 4 以降
    Windows 95/98
    Windows 2000 Professional
    Windows Me
    Windows XP
  - ・ Mac MacOS8.6 以降(Mac OS X は、Classic モードのみ)
- Web ブラウザ
  - ・ Internet Explorer 4.01SP1 以降
  - ・ Netscape Navigator/Communicator 4.7 以降
- Web サーバなど、上記以外のソフトウェアは必要ありません。
  (Web サーバは本製品に内蔵されています。)
  - リモートUIについて詳しくは、製品本体に添付のマニュアルを参照してください。

## リモート UI によるネットワークボードのバージョ ンアップ方法

#### 重要 ファームウェアの更新中には以下のことは行わないでください。

- 電源を切る
- インターフェースケーブルを抜く
- 他のコンピュータ/他のユーザからプリントなどの通信
- ✓ メモ ここでは Windows XP の画面例で手順を説明しています。
  - 画面の内容は実際の表示と異なる場合があります。
- 複写機やプリンタと同一のネットワークに接続されているパソコンの Web ブラウザを起動して、以下の URL を入力した上でキーボードの Enter キーを押して下さい。

| 「http:// 複写機 | やフ | リン | /タの IF | ^ アドレ | ∧スまたは名前/」 |
|--------------|----|----|--------|-------|-----------|
|--------------|----|----|--------|-------|-----------|

| 🚈 リモートUI <装備>:iR2000F; 19             | 2 168 203 42 - Microsoft Internet Explorer |                                                          | _ 5 ×   |
|---------------------------------------|--------------------------------------------|----------------------------------------------------------|---------|
| ファイル(E) 編集(E) 表示()                    | り お気に入り(6) ツール(10) ヘルプ(13)                 |                                                          | 10 A    |
| ↓ · * アドレス低<br>戻る · *                 | http://192168203.42/cab/_feat.shtml        |                                                          | • @184b |
| リンク 名 HotMail の無料サービス                 | ( @Microsoft @Windows Update @Wi           | indows 値インターネットの開始 創チャンネルガイド 紀ベスト Web 値リンクのカスタマイ         | z.      |
| ڰ                                     | iF2000<br>iF2000                           |                                                          | \$?     |
| トップバージへ。<br>管理者モード                    | ★ W<br>最大印刷速度:<br>総フラッシュROM容量:             | 20ppm<br>OKB                                             |         |
| デバイス管理<br>= <u>状態</u><br>にたわ          | 空きフラッシュROM容量:<br>総RAM容量:<br>空きRAM容量:       | 0KB<br>139264KB<br>139304 P                              |         |
| ■ <u>1611</u><br>■<br>■ <u>ネットワーク</u> | ティスパックション<br>カセット数 :<br>ファクスボード :          | 2.段<br>あり                                                |         |
| ■ <u>ガウンタ</u><br>ジョフ管理                | 排紙オブション :<br>ハードディスク :                     | フィニッシャー<br>あり                                            |         |
| デバイス設定                                | 印刷言語                                       | LIPS                                                     |         |
| アドレス帳<br>サポートリンク                      | フォント:                                      | Mincho-Medium-H<br>Mincho-Medium-HPS<br>Mincho-Medium-HS |         |
|                                       |                                            | Gothic-Medium-H<br>Gothic-Medium-HPS                     |         |
| Canon                                 |                                            | Gothic-Medium<br>Gothic-Medium-PS<br>LinePrinter-Bold    |         |
| Ø1 ページが表示されました                        |                                            | Garland-Medium-HP                                        | <u></u> |

# 2 「管理者モード」の画面から、「デバイス管理」→「ネットワーク」の順番で設定項目を選択し、「ファームウェアの更新」のボタンを押して下さい。

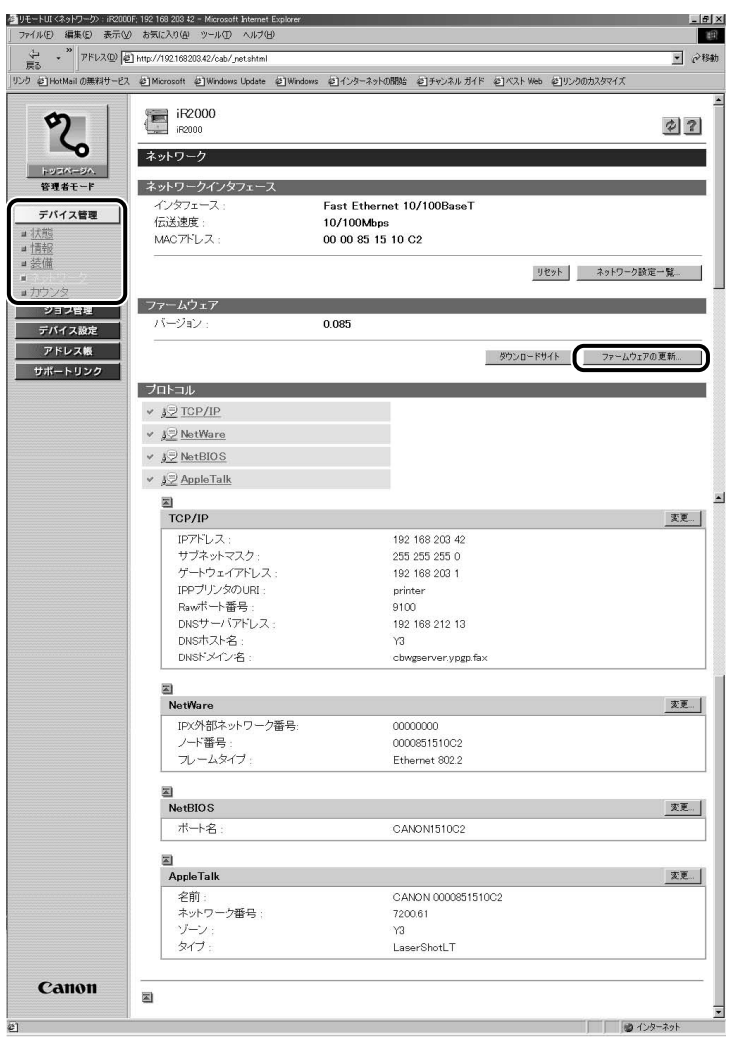

**3** 「ファームウェアの更新」の画面が表示されたら、[参照] ボタンをクリックしてください。

| 叠りモートUI <ファームウェアの更新>:                                          | iF2000F; 192 168 203 42 - Microsoft Internet Explorer                          | _ 5 ×       |
|----------------------------------------------------------------|--------------------------------------------------------------------------------|-------------|
| 」 ファイル(E) 編集(E) 表示(W)                                          | お気に入り値、ツール① ヘルプ(ビ)                                                             | 100         |
| ジー・<br>「戻る」<br>アドレスの) 包                                        | http://19216520342/cab/_update_firm.html                                       | • ②移動       |
| リンク ぞ HotMail の無料サービス                                          | 創Microsoft 創Windows Update 創Windows 創インターネットの開始 創チャンネルガイド 創ベスト Web 創リングのカスタマイズ |             |
| ようのパークル  エクストークル  エクストークル  エクストークル  エクストークル  マバイス 管理  マバー トリンク |                                                                                | <u>王</u> 所] |
| Canon                                                          |                                                                                |             |
| を] ページが表示されました                                                 | ।<br>      @ 42                                                                | ターネット       |

## 4 目的のファイルを選択します。

| 参りモートUI〈ファームウェアの更新〉                                                                                                    | ; iF2000F; 192168-203-42 - Microsoft Internet Explorer                         | _ 5 ×        |
|----------------------------------------------------------------------------------------------------|--------------------------------------------------------------------------------|--------------|
| 」 ファイル(E) 編集(E) 表示(⊻)                                                                                                    | お気に入り(金) ツール(1) ヘルプ(13)                                                        | 10           |
| シー・** アドレス型 値                                                                                                    | http://19216820342/cab/.update_firm.html                                       | • ∂\$\$\$\$h |
| リンク 紀 HotMail の無料サービス                                                                                                    | 創Microsoft 創Windows Update 創Windows 創インターネットの開始 創チャンネルガイド 創ベスト Web 創リングのカスタマイズ |              |
| ようのでのである  ちゅうのでの  ちゅうのでのの  ちゅうのでのの  ちゅうのでのの  ちゅうのでのの  ちゅうののでの  ちゅうののでの | ・・・・・・・・・・・・・・・・・・・・・・・・・・・・・                                                  | <u>E</u> B)  |
| Canon<br>2) <                                                                                                    |                                                                                | ·ģ-ネット       |

### 5 [更新] ボタンをクリックします。

| を UモートUI <ファームウェアの更新><br>ファイル(E) 編集(E) 表示(W)                                                                                                    | iF2000F, 192168 20342 - Microsoft Internet Explorer<br>お気に入り④ ツールの ヘルプ(1)                                                                                                    | _ # × |
|----------------------------------------------------------------------------------------------------|----------------------------------------------------------------------------------------------------|-------|
| 。<br>戻る ・ " アドレスの 逆                                                                                                    | http://192.168.208.42/cab/_update_firm.html                                                                                                    | ▼ @移動 |
| リンク 谷 HotMail の無料サービス                                                                                                    | @Microsoft @Windows Update @Windows @インターネットの開始 @チャンネルガイド @バスト Web @リンクのカスタマイズ                                                                                                    |       |
| ようなークル<br>エクパークル<br>マスタークル<br>マスタークル<br>マスタークト<br>マスターク<br>マスターク<br>マスター<br>マスター | ①EX<br>「「「「「「「」」」」」」<br>「「「「」」」」<br>「「「」」」<br>「「」」」<br>「「」」」<br>「」」<br>「」<br>「 | (EB)  |
| Canon                                                                                                    |                                                                                                    | 2-291 |

### [更新中]の進行状況が数値で表示されます。

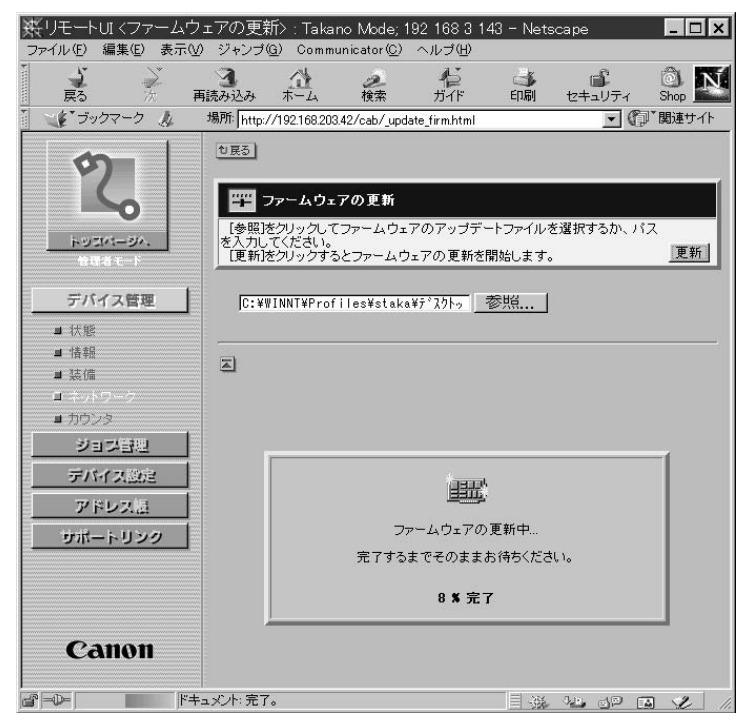

## [ファームウェアの更新が完了しました] が表示されます。

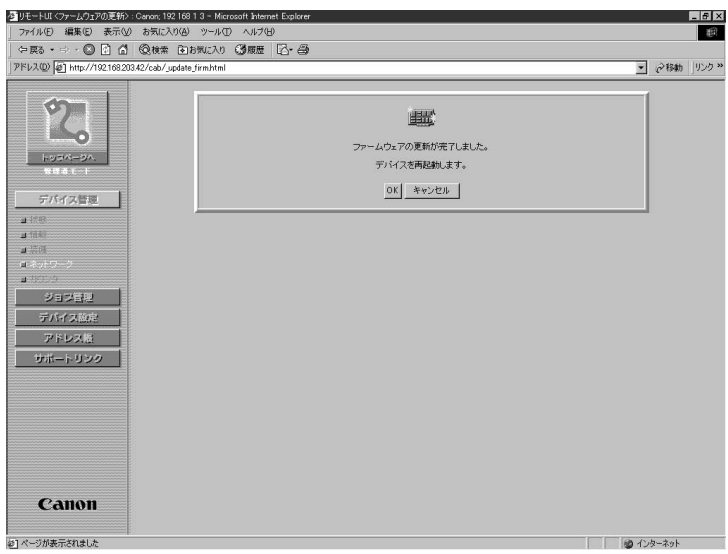

### 6 [OK] ボタンをクリックすると本製品が再起動します。

| ファイルウ 単原心 非元() されころ() シャルウ ハングタ    (今日、○、〇、〇、〇、〇、〇、〇、日本、〇、万万() (月夏夏 (○・谷)    アドル() (○) (○) (○) (○) (○) (○) (○) (○) (○) ( | をリモートUI <ファームウェアの更新>      | : Canon; 192 168 1 3 - Microsoft Internet Explorer | _ 8 ×        |
|----------------------------------------------------------------------------------------------------|---------------------------|----------------------------------------------------|--------------|
| 今日 ○ ○ ○ ○ ○ ○ ○ ○ ○ ○ ○ ○ ○ ○ ○ ○ ○ ○ ○                                                                                 | ] ファイル(E) 編集(E) 表示(A      | ) お気に入り(4) ツール(1) ヘルプ(5)                           | 網            |
| >>>>>>>>>>>>>>>>>>>>>>>>>>>>>>>>                                                                                         | 午戻る・⇒・② 🖸 🗂               | - ②検索 ●お気に入り ③履歴 12-39                             |              |
| Санов                                                                                                    | アドレス(D) を http://19216820 | 13.42/cab/_update_firm.html                        | • ②移動 リンク >> |
| Canon                                                                                                    | с                         | アームの2702版が完てしました。<br>デドイスを再発明します。<br>①】 キンセル       |              |
|                                                                                                    |                           |                                                    |              |
| を] ページが表示されました 👘 インターネット                                                                                                 | を] ページが表示されました            |                                                    | インターネット      |

### 以上でバージョンアップ作業は終了です。